## Supplementary Figure 1

## A MOET - Multi Ontology Enrichment Tool

Explore this Gene Set

[ "coronary artery disease", "atherosclerosis" ]

Abca1

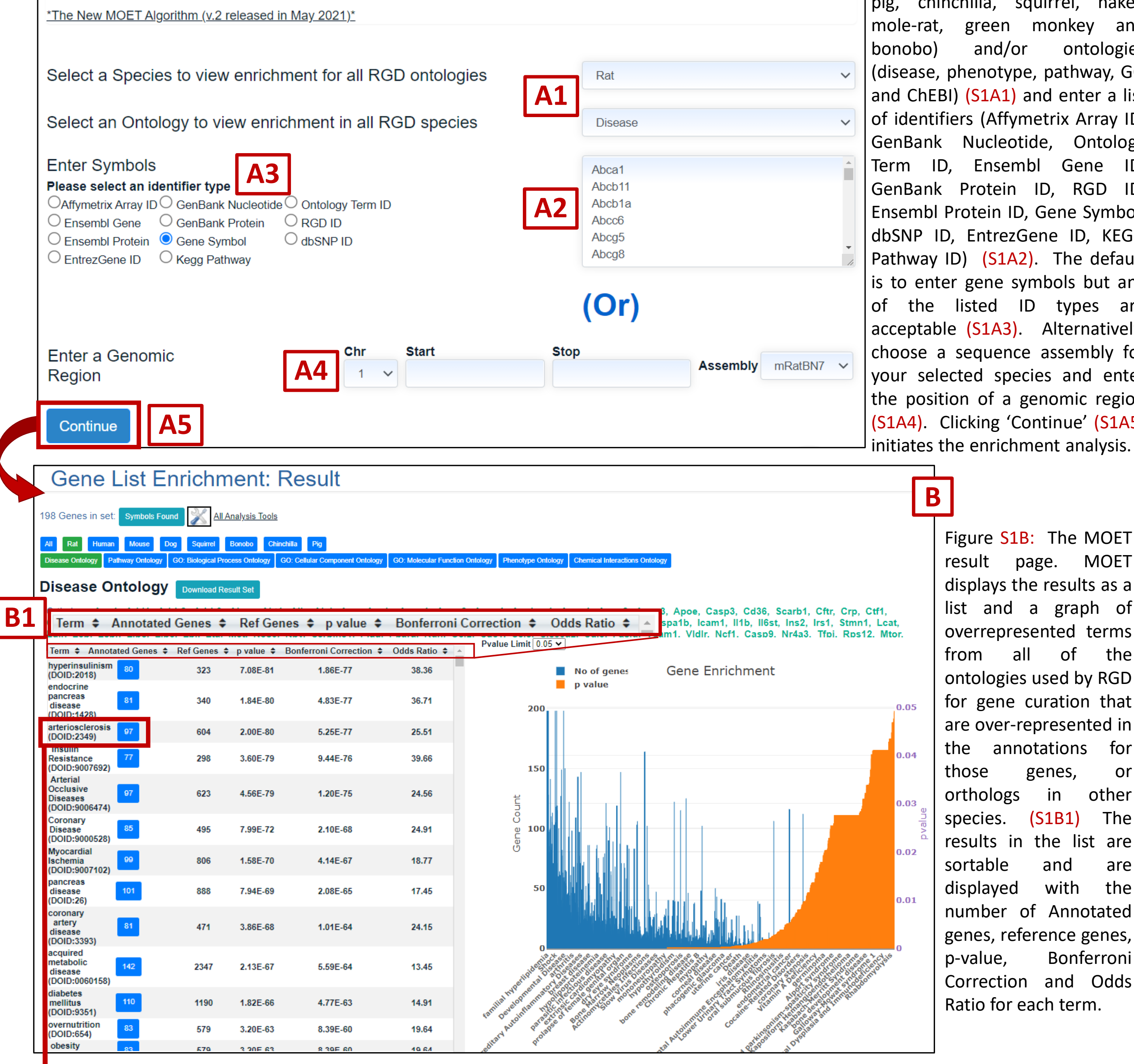

Figure **S1A**: MOET provides flexible options for beginning an analysis. Select from all of RGD's species (rat, human, mouse, dog, pig, chinchilla, squirrel, naked mole-rat, green monkey and and/or ontologies (disease, phenotype, pathway, GO and ChEBI) (S1A1) and enter a list of identifiers (Affymetrix Array ID, GenBank Nucleotide, Ontology Term ID, Ensembl Gene ID, GenBank Protein ID, RGD ID, Ensembl Protein ID, Gene Symbol, dbSNP ID, EntrezGene ID, KEGG Pathway ID) (S1A2). The default is to enter gene symbols but any of the listed ID types are acceptable (S1A3). Alternatively, choose a sequence assembly for your selected species and enter the position of a genomic region (S1A4). Clicking 'Continue' (S1A5) initiates the enrichment analysis.

> Figure **S1B**: The MOET page. MOET displays the results as a list and a graph of overrepresented terms all of the ontologies used by RGD for gene curation that are over-represented in the annotations for genes, or orthologs other in species. (S1B1) The results in the list are

> > and

with

are

the

Bonferroni

(S1B2) Click on the button that shows the number of annotated genes to see the list of genes annotated to that term. The gene list can be sent again to MOET for analysis using the 'Explore this Gene Set' option. The

| Abcb1                   | a ["ST Elevation Myocardial Infarction              | on"]                                                   |                                            | 9                                                | / genes ann                               | notated to "arteriosclerosis" are selected here.                                                                                                    |                   |
|-------------------------|-----------------------------------------------------|--------------------------------------------------------|--------------------------------------------|--------------------------------------------------|-------------------------------------------|----------------------------------------------------------------------------------------------------|-------------------|
| Abcc6                   | [ "coronary artery disease" ]                       | 97 Genes in set: Symbols Foun                          | d 💥 <u>All Analysis T</u>                  | Tools                                            |                                           |                                                                                                    |                   |
| Abcg5                   | [ "atherosclerosis", "coronary arter                | All Rat Human Mouse D                                  | o Squirrel Bonobo                          | Chinchilla Pig                                   |                                           |                                                                                                    | <b>  B2</b>       |
| Abcg8                   | [ "coronary artery disease" ]                       | Disease Ontology Pathway Ontology                      | GO: Biological Process Onto                | ology GO: Cellular Component O                   | ntology GO: Molecular Function            | on Ontology Phenotype Ontology Chemical Interactions Ontology                                                                                                    |                   |
| Acat2                   | [ "coronary artery disease" ]                       | Disease Ontology                                       | Download Result Set                        |                                                  |                                           |                                                                                                    |                   |
| Acp1                    | [ "coronary artery disease" ]                       | Orthologs: Acp1, Ard1, Ac<br>Hspa1b, Icam1, 11b, Il6st | irb2, Adrb3, Ahsg,<br>t, Irs1, Lcat, LdIr, | , Akt1, Alpl, Apob, Ap<br>Lepr, Lipc, Lipe, Lpl, | oa1, Apoa2, Apoa4,<br>Lta, Met, Nos3, Npy | Apoc3, Apoe, Casp3, Cd36, Cftr, Crp, Edn1, Cela2a, F3, Fabp2, Fgf2, G6pd, Hmg<br>y, Serpine1, Plau, Ppara, Ccl2, Sdc1, Sele, FasIg, Vcam1, VldIr, Tfpi, Mtor, Tgfb1, | cr, Hp,<br>Socs1, |
| Add1                    | [ "myocardial infarction", "atherosc                | Term  Annomated Genes                                  | Ref Genes \$ p val                         | ue 🗢 Bonferroni Correcti                         | on   Odds Ratio                           | Pvalue Limit 0.05 V                                                                                                    | . Adibod.         |
| Adipo                   | q ["atherosclerosis", "coronary reste               | e metabolism<br>disease                                | 1328 6.15                                  | 5E-81 1.47E-77                                   | 102.28                                    | No of genes Gene Enrichment                                                                                                    |                   |
| Adrb2                   | [ "myocardial infarction" ]                         | (DOID:00/0013)<br>glucos                               |                                            |                                                  |                                           | 100                                                                                                    | 0.05              |
| Adrb3                   | [ "coronary artery disease" ]                       | diselse<br>(DCD:4194)                                  | 1328 6.15                                  | 5E-81 1.47E-77                                   | 102.28                                    |                                                                                                    |                   |
| Ahsg                    | [ "myocardial infarc <mark>tion", "corona</mark> ry | Hypercholesterol 48<br>DOID:9000808)                   | 115 3.00                                   | DE-78 7.19E-75                                   | 206.80                                    | 80                                                                                                    | 0.04              |
| Akt1                    | [ "intermediate corcha                              | disorder<br>(DOID:655)                                 | 2497 6.02                                  | 2E-75 1.44E-71                                   | Infinity                                  |                                                                                                    |                   |
| (S1B3) Us               | e the 'All                                          | vascular<br>disease<br>(DOID:178)                      | 2661 3.24                                  | 4E-72 7.77E-69                                   | Infinity                                  | Count                                                                                                    | 0.03              |
| Analysis T              | ools' link and                                      | diabetes<br>mellitus<br>(DOID:9351)                    | 1190 3.15                                  | 5E-70 7.55E-67                                   | 55.54                                     | ege <b>40 40 40</b>                                                                                                    | 0.02              |
| the tool b<br>analyze y | oox icon to<br>our gene list                        | endocrine<br>pancreas<br>disease<br>(DOID:1428)        | 340 3.80                                   | DE-70 9.11E-67                                   | 73.46                                     |                                                                                                    |                   |
| from MOET with the      |                                                     | Insulin<br>Resistance<br>(DOID:9007692)                | 298 6.30                                   | DE-70 1.51E-66                                   | 78.84                                     | 20                                                                                                    | 0.01              |
| other RGI               | D tools                                             | hyperinsulinism 57<br>(DOID:2018)                      | 323 1.16                                   | 6E-69 2.78E-66                                   | 74.71                                     |                                                                                                    | 0                 |
|                         |                                                     | acquired<br>metabolic 93                               | 2347 3.63                                  | 3E-68 8.70E-65                                   | 123.34                                    |                                                                                                    | delotitit         |

Figure S1C: MOET provides the option to compare across species and ontologies, and to view and modify the results graph to view the results in different ways (S1C1). Click on the required species and ontology to view the list and graph of results for the selected species and ontology (S1C2). Below are the results with Human species and Pathway ontology overrepresented in the gene list entered in S1A2.

| All Rat Human<br>Disease Ontology Pathwa | Mouse Dog<br>ay Ontology | g       Squirrel       Bonobo       Chinchilla       Pig         GO: Biological Process Ontology       GO: Cellular Component Ontology       GO: Molecular Function Ontology       Phenotype Ontology       Chemical Interactions Ontology                                                      | C1                                                                                                    |
|------------------------------------------|--------------------------|----------------------------------------------------------------------------------------------------|----------------------------------------------------------------------------------------------------|
| Disease Ont                              | logy                     | All       Rat       Human       Mouse       Do       Squirrel       Bonobo       Chinchilla       Pig         Disease Ontology       Pathway Ontology       0: Biological Process Ontology       GO: Cellular Component Ontology       GO: Molecular Function Ontology       Phenotype Ontology | Chemical Interactions Ontology                                                                                         |
| С                                        |                          | Pathway Ontology Download Result Set                                                                                                    |                                                                                                    |
|                                          |                          | Orthologs: ACP1, MTOR, STMN1, GCG, SERPINE1, TNT4A, TGFB1, LEP, GCKR, CASP9, GHR, CYP7A1, SR<br>PLIN2 ABCB11 SOAT2 DNM2 SREBE2 II 1B VCAM1 CASP3 PCSK9 SOAT1 CCL2 DGAT1 EPHX2 C                                                                                                    | EBF1, ICAM1, FGF2, MET, LPL, CD36, CFTR, NPY, SOCS3, EDN1, SDC1,<br>SE1_VEGEA_IL6ST_HMGCR_CPB2_RGN_BCHE_ABCG5_GSR_NOX1 |

**B2** 

(S1C3) The default pvalue limit is 0.05. You can adjust it to modify the results in the graph

drop-

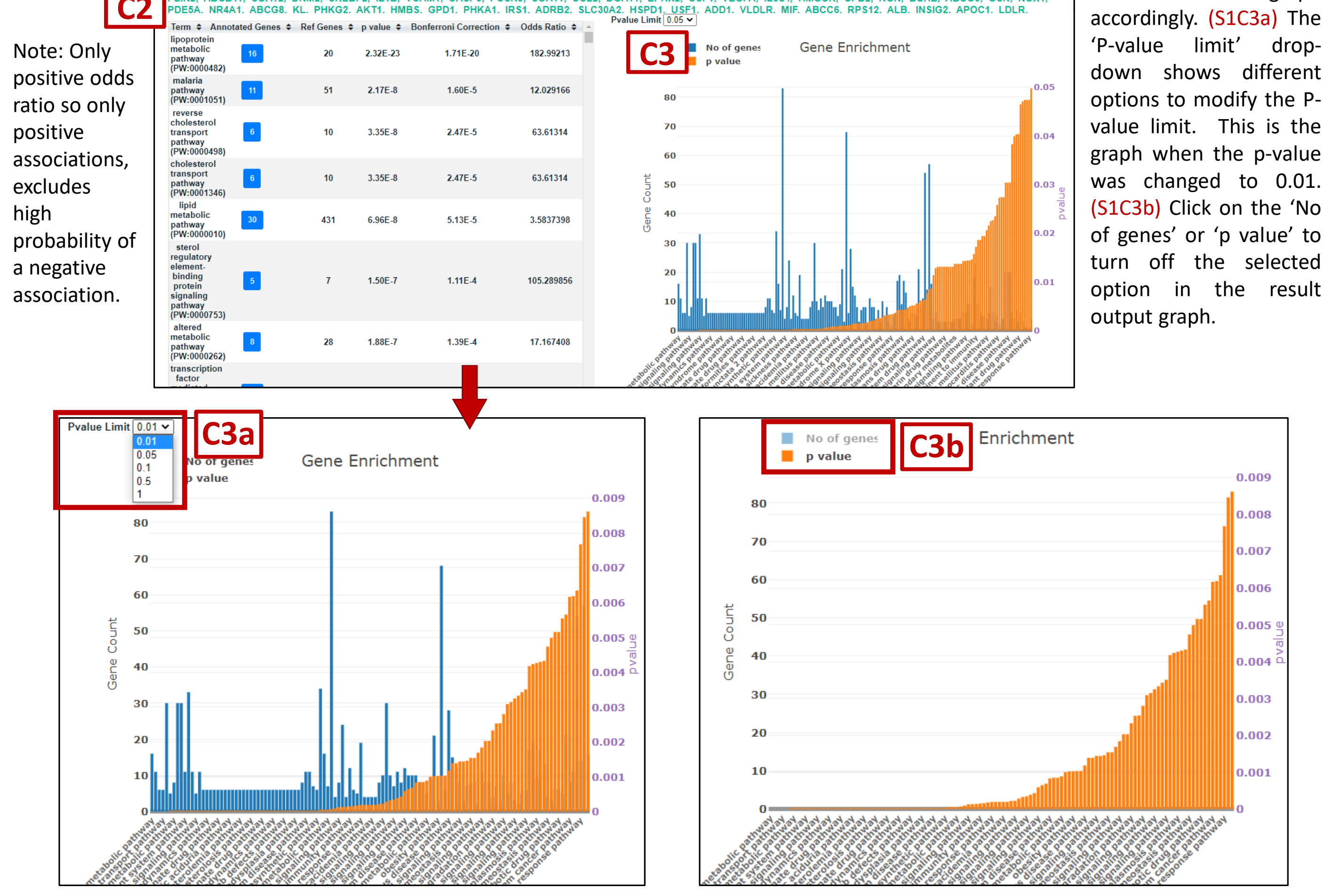

| Species: Human                    |          |            |                |       |                                                |          |
|-----------------------------------|----------|------------|----------------|-------|------------------------------------------------|----------|
| Ontology: Pathway Ontology        |          |            |                |       |                                                |          |
| No of genes in the input set: 198 |          |            |                |       |                                                |          |
| Input Genes: Abca1                | Abcb11   | Abcb1a     | Abcc6          | Abcg5 | Abcg8                                          | Acat2    |
| acc                               | refCount | oddsratio  | correctedpvalu | count | term                                           | pvalue   |
| PW:0000482                        | 20       | 182.99213  | 1.71E-20       | 16    | lipoprotein metabolic pathway                  | 2.32E-23 |
| PW:0001051                        | 51       | 12.029166  | 1.60E-05       | 11    | malaria pathway                                | 2.17E-08 |
| PW:0000498                        | 10       | 63.61314   | 2.47E-05       | 6     | reverse cholesterol transport pathway          | 3.35E-08 |
| PW:0001346                        | 10       | 63.61314   | 2.47E-05       | 6     | cholesterol transport pathway                  | 3.35E-08 |
| PW:0000010                        | 431      | 3.5837398  | 5.13E-05       | 30    | lipid metabolic pathway                        | 6.96E-08 |
|                                   |          |            |                |       | sterol regulatory element-binding protein      |          |
| PW:0000753                        | 7        | 105.289856 | 1.11E-04       | 5     | signaling pathway                              | 1.50E-07 |
| PW:0000262                        | 28       | 17.167408  | 1.39E-04       | 8     | altered metabolic pathway                      | 1.88E-07 |
|                                   |          |            |                |       | transcription factor mediated signaling        |          |
| PW:0000716                        | 463      | 3.2992704  | 2.51E-04       | 30    | pathway                                        | 3.41E-07 |
|                                   |          |            |                |       | transcription pathway via transcription factor |          |
| PW:0001313                        | 463      | 3.2992704  | 2.51E-04       | 30    | mediated signaling                             | 3.41E-07 |
| PW:0000502                        | 70       | 8.128531   | 4.92E-04       | 11    | complement system pathway                      | 6.68E-07 |
| PW:0000465                        | 563      | 2.9909434  | 5.93E-04       | 33    | hormone signaling pathway                      | 8.05E-07 |
| PW:0000474                        | 72       | 7.8592896  | 6.60E-04       | 11    | coagulation cascade pathway                    | 8.95E-07 |
| PW:0001371                        | 10       | 42.094204  | 1.25E-03       | 5     | basic helix-loop-helix signaling pathway       | 1.70E-06 |
| PW:0000475                        | 77       | 7.257576   | 1.32E-03       | 11    | hemostasis pathway                             | 1.79E-06 |
| PW:0001093                        | 18       | 21.175182  | 1.86E-03       | 6     | bile acid signaling pathway                    | 2.52E-06 |
| PW:0000728                        | 22       | 15.870438  | 6.90E-03       | 6     | statin pharmacodynamics pathway                | 9.36E-06 |

(S1C4) You can click on 'Download Result Set' to download the results in the list in a .CSV format file.